## מתקוונים לשירות הטוב ביותר

## ביצענו עבורכם מהפכה דיגיטלית

### דף הנחיות להגשת בקשה אל הוועדה לקביעת מעמד

<u>כללי</u>

מנגנון לניהול בקשות סטודנטים שלא התאפשר להם מסיבות שונות להיבחן במועדים הרגילים, להיבחן במועד מיוחד .

המנגנון, מאפשר לתלמידים לבקש את הבקשה באופן מובנה, ולועדה לקביעת מעמד לאשר או לדחות את הבקשה באמצעות ממשק אינטרנטי , בכפוף לתקנון הוועדה לקביעת מעמד.

#### הגשת בקשה

הגשת הבקשה מתבצעת דרך פורטל התלמיד >> אפשרויות נוספות >> בקשות וערעורים המסך שיפתח יציג את סוגי הבקשות הניתנות להגשה ואת הבקשות שכבר הוגשו. יש בחור ולהקליק על סוג הבקשה המתאים לך:

- בקשה למועד מיוחד בגין מילואים או לידה.
- בקשה למועד ג בגין מחלה או סיבה אחרת.
- בקשה למועד מיוחד דרישה אחרונה לתואר.
  - בקשה לחידוש לימודים .
    - בקשהלהגשת עבודה

בקשה לחידוש לימודים ובקשה להגשת עבודה באיחור יוגשו באמצעות טופס דיגיטלי מובנה דרך המידע האישי.

בקשה למועד מיוחד בגין מילואים או לידה ,בקשה למועד ג׳ בגין מחלה או סיבה אחרת ובקשה למועד מיוחד דרישה אחרונה לתואר יוגשו לפי המוצג להלן:

| בקשות וערעוריום |                                                                                                    |        |                                        |              |                                                                                                    |             |             |  |  |
|-----------------|----------------------------------------------------------------------------------------------------|--------|----------------------------------------|--------------|----------------------------------------------------------------------------------------------------|-------------|-------------|--|--|
|                 | הגשת בקשה חדשה                                                                                                    |        | בקשות שהוגשו                           |              |                                                                                                    |             |             |  |  |
|                 | סוג                                                                                                    | >      | סוג                                    | תאריך הגשה נ | נושא                                                                                                    | סטטוס הבקשה | תאריך תשובה |  |  |
|                 | מדור שכר לימוד<br>פנייה למדור שכר לימוד<br>מדב לב ביוים מיומד בבשר ביוויולים                                                                            |        | בקשה למועד מיוחד דרישה אחרונה<br>לתואר | 17/01/2018   | בקשה למועד מיוחד במבגרות לזיקנה,<br>בחינה מבחן, סמסטר ב, מועד . (תשעז)<br>מבגרות לזיקנה (2-9620200-31) 👔                | התקבל       | 17/01/2018  |  |  |
|                 | בקשה למועד בעזו מעמו בקשה דיגיטלית<br>בקשה למועד בגין מחלה או סיבה אחרת<br>בקשה למועד מיוחד בגין מילואים או לידה<br>בקשה למועד מיוחד דרישה אחרונה לתואר | 1<br>K | בקשה למועד ג בגין מחלה או סיבה<br>אחרת | 15/01/2018   | בקשה למועד מיוחד בשירותים<br>ואוכלוסיה, בחינה מבחן, סמסטר א,<br>מועד . (תשעז) שירותים ואוכלוסיה (-2<br>(\$2500-32) (    | התקבל       | 15/01/2018  |  |  |
|                 | פנייה להגשת עבודה באיחור<br>פנייה לחידוש לימודים<br>עדכון פרטים אישיים דיגיטל                                                                           | 1      | בקשה למועד ג בגין מחלה או סיבה<br>אחרת | 15/01/2018   | בקשה למועד מיוחד בשיטות מחקר א'<br>בסיסי, בחינה מבחן, סמסטר א, מועד .<br>(תשעז) שיטות מחקר א' בסיסי (-2<br>(9621900-33) | התקבל       | 15/01/2018  |  |  |
|                 | בקשה לעדכון פרטים אישיים<br><b>פניה דיגיטלית אל הצות המנהלי</b><br>עבודה סוציאלית פנייה אישית אל הצות המינהלי<br>בחוג                                   | 1      | בקשה למועד ג בגין מחלה או סיבה<br>אחרת | 15/01/2018   | בקשה למועד מיוחד בערכים ואתיקה<br>בע"ס, בחינה מבחן, סמסטר א, מועד .<br>(תשעז) ערכים ואתיקה בע"ס (-2<br>(@20700-30)      | התקבל       | 15/01/2018  |  |  |
|                 | ויתור על מבחן סיווג באנגלית<br>ויתור על מבחן סיווג באנגלית<br>אחר                                                                                       |        | בקשה למועד מיוחד דרישה אחרונה<br>לתואר | 11/01/2018   | בקשה למועד מיוחד בילדים בסיכון,<br>בחינה מבחן, סמסטר א, מועד . (תשעז)<br>ילדים בסיכון (2-9620800-30) 🗊                  | התקבל       | 11/01/2018  |  |  |

#### על הסטודנט לבחור את סיבת הבקשה, שנת לימודים וסמסטר כשבוחרים בסיבה שהיא לא מסוג ״אחר״ או ״חפיפה״, יש להכניס את טווח התאריכים בהם נעדרתה מהבחינה

|              |                   | מחלה 🗧        | סיבת הבקשה |
|--------------|-------------------|---------------|------------|
| *            | סמסטר ק           | דשעז          | שנה        |
| 24 15        | /08/2017 עד תאריך | 24 02/07/2017 | מתאריך     |
| רשימת בחינות | מס. ימים 1        |               |            |

# הקשה על ׳רשימת בחינות׳, הבחינות משנת הלימודים והסמסטר שנבחרו, בהן קיבל

התלמיד ציון נכשל/חסר.

|            |       |       |              |                    |                    | וחד דרישה אחרונה לתואר | סיבת הבקשה             |                                         |
|------------|-------|-------|--------------|--------------------|--------------------|------------------------|------------------------|-----------------------------------------|
|            |       |       |              | <b>*</b> к         | סמסטר              | תשעז                   | שנה                    |                                         |
|            |       |       |              | 23/01/2018         | עד תאריך           | 23/01/2018             | מתאריך                 |                                         |
|            |       |       | רשימת בחינות | <b>\$</b> <u>1</u> | מס. ימים           |                        |                        |                                         |
| מעכור      | TUD   | ממנור |              | ם מנולר            | NVI                |                        | אם אנוגנר              |                                         |
| L. WOL     | נוועו | 0000  |              | 11/0/12            |                    |                        | שם שיעוו               |                                         |
| 08/02/2017 | א     | v     |              | .01                | an                 | זיה 📄                  | שורותום ואורלונ        |                                         |
| 19/03/2017 | L     | K     |              | lu-                |                    | <b>1</b>               |                        |                                         |
| 16/02/2017 | א     |       | מבסנ         |                    | התערבות במשפתה     | המשפט נטוב הנ          |                        |                                         |
| 23/03/2017 | L     |       |              | ň                  | נעבוון             |                        | וונעו בוונ בנושפוווז 🔞 | 111111111111111111111111111111111111111 |
| 08/03/2017 | א     |       |              |                    | ערכום ועתוכב ו     |                        |                        |                                         |
| 04/04/2017 | L     | ×     |              | ניובו ון           |                    | _لا 0 👸                | עו כים ואוניקודי       |                                         |
| 01/03/2017 | א     | מבחן  |              | ſ                  | ולדום בתוכוו       |                        |                        |                                         |
| 30/03/2017 | د     |       |              |                    | אן ילו ים בטיכון 🚱 |                        |                        |                                         |

לצד כל בחינה ברשימה יופיע סמן להגשת בקשה כאשר בקשה כבר הוגשה, יופי סמן ״כבוי״.

כאשר התלמיד מגיש בקשה , יפתח חלון בו יש להרחיב מדוע התלמיד מבקש מועד חדש. במקרה וסיבת הבקשה מצריכה צירוף אישור, יש לצרף את האישור ולהקיש על שלח.

| 😸 הגשת בקשה למועד מיוחד                                                  |              |
|--------------------------------------------------------------------------|--------------|
| פלן פרס ליבי ()                                                          | השולח: ק     |
| בקשה למועד מיוחד בביוכימיה - או"פ, בחינה בחינה, מועד א, סמסטר ק, מועד 1. | נושא:        |
| ° & ⊑_& ∲ +? • ° ⊴ & 8 8 ° B Z : U +                                     | נימוק:       |
| • Times New • 3 • A •                                                    |              |
| א יכולתי להגיע בזמן                                                      |              |
|                                                                          |              |
|                                                                          |              |
|                                                                          |              |
|                                                                          |              |
| Remove עיון                                                              | קובץ לצירוף: |
| Add                                                                      |              |
| בטל                                                                      |              |

בסיום, הבקשה תעבור לטיפול ובמסך ״בקשות וערעורים״ תתווסף רשומה עם הבקשה שהוגשה, דרכה התלמיד יכול לעקוב אחר הטיפול בבקשתו

|   | תאריך תשובה | סטטוס הבקשה 🛛 ו | נושא                                                                                                    | תאריך הגשה | סוג                                    |
|---|-------------|-----------------|----------------------------------------------------------------------------------------------------|------------|----------------------------------------|
|   | 17/01/2018  | התקבל           | בקשה למועד מיוחד במבגרות לזיקנה,<br>בחינה מבחן, סמסטר ב, מועד . (תשעז)<br>מבגרות לזיקנה (2-9620200-31) 👔            | 17/01/2018 | בקשה למועד מיוחד דרישה אחרונה<br>לתואר |
|   | 15/01/2018  | התקבל           | בקשה למועד מיוחד בשירותים<br>ואוכלוסיה, בחינה מבחן, סמסטר א,<br>מועד . (תשעז) שירותים ואוכלוסיה (-2<br>(2620500-32) | 15/01/2018 | בקשה למועד ג בגין מחלה או סיבה<br>אחרת |
| 1 |             |                 |                                                                                                    |            |                                        |

#### <u>הנחייה חשובה!</u>

s.m.s המכיל הודעה על קבלה או דחיית בקשתך ישלח אליך בתום הטיפול בבקשתך אין להסתפק בהודעת s.m.s ולראות בה את סיום הטיפול בבקשה עליך להיכנס אל המידע האישי >בקשות

וערעורים >ללחוץ על הפקד

ולקרא את התשובה שעודכנה לך.

הצוותים המנהליים בחוגים מאחלים לכם הצלחה בלימודים !